## Как ввести на ТСД срок годности и дату производства товара в «Магазине 15»

Последние изменения: 2024-03-26

Начиная с версии **1.5.1.х в «Магазине 15» появилась возможность вводить дату производства и срок** годности для маркированного и обычного товара прямо на устройстве.

Данный функционал доступен в операциях «Поступление», «Перемещение», «Инвентаризация», «Списание» и «Подбор заказа».

- Настройка на ТСД
- Ввод даты и срока годности на устройстве

## Настройка на ТСД

В настройках открытого документа (или в настройках главного меню) выберите пункт «Работа со сроками годности» и установите для него одно из значений:

| ← Поступление<br>Поступление 31/05/23 08:47:37 | 🔶 Настройки операции                                                              |  |  |  |  |
|------------------------------------------------|-----------------------------------------------------------------------------------|--|--|--|--|
| Настройка товаров                              | Скан алко-марки<br>Нет                                                            |  |  |  |  |
| Маркировка                                     |                                                                                   |  |  |  |  |
| Настройка работы КМ с<br>ошибками              | использовать серии<br>Нет                                                         |  |  |  |  |
| Настройка работы КМ с                          | — Использовать серийные номера<br>Нет                                             |  |  |  |  |
| Назад                                          | Работа со сроками годности<br><b>дата производства и срока</b><br><b>годности</b> |  |  |  |  |
|                                                | Скрыть настройки в документе<br><b>Нет</b>                                        |  |  |  |  |
|                                                | Звук ошибки<br><b>Да</b>                                                          |  |  |  |  |

- срок годности ввод только срока годности;
- дата производства ввод только даты производства товара;
- дата производства и срок годности ввод обоих параметров.

## Ввод даты производства и срока годности на устройстве

Если в документе, с которым вы работаете, включена вышеуказанная настройка, то после сканирования штрихкода или кода маркировки товара появится окно, в котором необходимо ввести дату производства и (или) срок годности (в зависимости от выбранной настройки). Ввести даты можно как вручную, так и с помощью календаря. После этого нажмите «OK».

| ← Поступление<br>Поступление 31/05/23 08:47:37                                          | ~   | ÷    | Пос <sup>-</sup> | гупле                 | ние | (00.00) | 47-07 | ~  |
|-----------------------------------------------------------------------------------------|-----|------|------------------|-----------------------|-----|---------|-------|----|
| "4607940693024" - Сливки "Деревенс<br>гордость", 10%<br>Дата производства<br>12/03/2020 | кая | выбе | ыб               | <sup>ату</sup><br>ран | іна | я Д     | цат   | a  |
| *Обязательно                                                                            |     | МАЙ  | 2023             | 8 Г. 🔻                |     |         | <     | >  |
| Срок годности —                                                                         |     | пн   | вт               | ср                    | чт  | пт      | сб    | вс |
| 12/03/2023                                                                              |     | 1    | 2                | 3                     | 4   | 5       | 6     | 7  |
| *Обязательно                                                                            |     | 8    | 9                | 10                    | 11  | 12      | 13    | 14 |
|                                                                                         |     | 15   | 16               | 17                    | 18  | 19      | 20    | 21 |
|                                                                                         |     | 22   | 23               | 24                    | 25  | 26      | 27    | 28 |
|                                                                                         |     | 29   | 30               | 31                    |     |         |       |    |
|                                                                                         |     |      |                  |                       |     |         |       |    |
|                                                                                         |     |      |                  |                       | 0   | тмен    | Α     | ок |
| Очистить Ок                                                                             |     | 0    |                  |                       |     |         | Ок    |    |

Повторно просмотреть указанную дату или срок годности можно в окне, которое открывается после нажатия на позицию товара в списке.

| ← Поступление<br>Поступление 31/05/23 08: ♀                        | :               | ← Поступление<br>Поступление 31/05/23 08:47:37                                                                                       |
|--------------------------------------------------------------------|-----------------|----------------------------------------------------------------------------------------------------|
| [!!!!] Сканируйте товар                                            |                 | "04607940693277" - Молоко "Деревенский рай",<br>3.2%                                                                                 |
| <b>04607940693277</b> - Молоко<br>"Деревенский рай", 3.2%<br>с S/N | <b>1</b><br>пак | (01)04607940693277(21)ep&;kW1"0w2E<br><mark>S/N: ep&amp;;kW1"0w2E</mark><br>Дата производства: 5/31/2020<br>Срок годности: 3/12/2023 |
| <b>4607940693024</b> - Сливки<br>"Деревенская гордость", 10%       | <b>1</b><br>шт  |                                                                                                    |

Распечатать ценник

## Не нашли что искали?

 $\bigcirc$